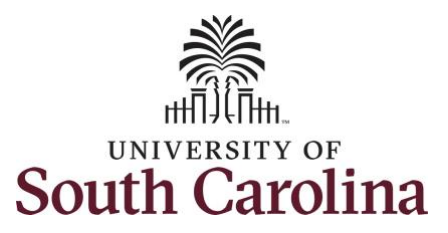

## **Controller's Office**

## Finance Intranet – How to use the GL Summary Report

The **GL Summary** provides a more advanced reporting view to allow users to filter, group and burst summary data.

When using the Grant Dashboard:

- Always select a Fiscal Period.
- Use the **Display Account Chartfield** checkbox to view account information.
- For A funds, life to date expenses equal fiscal year to date.
- For non-A funds, the life to date is the true life of the fund.
- For grant projects, life to date amounts reflect true life to date expenses.
- Use the percent sign (%) to pull in additional search values.
- Remember, you can drill down into any of the expenses including payroll.

To access the GL Summary report, go to <a href="https://www.admin.sc.edu/">https://www.admin.sc.edu/</a>.

## Navigation: HUB > Finance Intranet > GL Summary

| perating Unit      | Product (Term) | Total 1           |  |  |
|--------------------|----------------|-------------------|--|--|
|                    |                | Department        |  |  |
| epartment          | Project BU     | Total 2           |  |  |
|                    |                | None              |  |  |
| Ind                | Project        | Total 3           |  |  |
|                    |                | Fund ~            |  |  |
| and Group          | Activity       | Total 4           |  |  |
|                    |                | None              |  |  |
| ass                | CFDA           | Total 5           |  |  |
|                    |                | Account Type      |  |  |
| ccount             | Contract       | Total 6           |  |  |
|                    |                | None              |  |  |
| ccount Type        | Sponsor        | Total 7           |  |  |
|                    |                | Account           |  |  |
| ccount Category    | State Project  | Burst             |  |  |
|                    |                | Total 1           |  |  |
| ccount Subcategory | Special Filter | Fiscal Period     |  |  |
|                    | None v         | GL Current [OPEN] |  |  |
| ccount Tree        | Show BIID000   |                   |  |  |

In the Search Criteria section, you can search by:

- Department/Fund, Department/Fund/Account, Operating Unit/Fund/Account, Project, etc.
- Total, Sub-Total, or Burst
- Select a Fiscal Period

You can search by **Department, Fund, and Account** for fiscal period **1920 February**. **Total 2** is selected to **Burst**, or summarize, by Account.

| BOUTH CAROLINA HUB - | Finance Intranet - GL SUMMARY | Sign out                  |
|----------------------|-------------------------------|---------------------------|
| Operating Unit       | Product (Term)                | Total 1                   |
|                      |                               | Department ~              |
| Department           | Project BU                    | Total 2                   |
| 130200               |                               | Account                   |
| Fund                 | Project                       | Total 3                   |
| F1000                |                               | Fund 🗸                    |
| Fund Group           | Activity                      | Total 4                   |
|                      |                               | None 🗸                    |
| Class                | CFDA                          | Total 5                   |
|                      |                               | Account Type V            |
| Account              | Contract                      | Total 6                   |
| 5202%                |                               | None 🗸                    |
| Account Type         | Sponsor                       | Total 7                   |
|                      |                               | Account ~                 |
| Account Category     | State Project                 | Burst                     |
|                      |                               | Total 2 🗸 🗸               |
| Account Subcategory  | Special Filter                | Fiscal Period             |
|                      | None ~                        | GL 1920 008-February 🗸    |
| Account Tree         | Show BUD000                   |                           |
|                      |                               |                           |
|                      | Submit Clear CSV              | C University of Courts Co |

The returned data is showing February 2020 F1000 balance information summarized by domestic, foreign, and student travel accounts. Click any of the hyperlinks to drill down into the transaction.

| GL 1920 008-February as of 09/09/2020<br>02:22                                                                                                    | Actual Ope<br>Balance                                                                                                    | n Life to Date<br>Budget                                                                                  | Current Monti<br>Actual | h Fiscal Year<br>Actual                        | Life to Date<br>Actual                                                                                                    | Pre Enc. | Enc.         |  |  |
|----------------------------------------------------------------------------------------------------|----------------------------------------------------------------------------------------------------|----------------------------------------------------------------------------------------------------|-------------------------|------------------------------------------------|----------------------------------------------------------------------------------------------------|----------|--------------|--|--|
| 52021 NON USC EMPLOY TRAVEL COM                                                                                                    | ISULTA 4,915                                                                                                    | .33                                                                                                    | 1,304.6                 | 7 5,162.30                                     | 10,077.63                                                                                                    |          |              |  |  |
| 5 DIRECT EXPENSE                                                                                                    | 4,915                                                                                                    | .33                                                                                                    | 1,304.6                 | 7 5,162.30                                     | 10,077.63                                                                                                    |          |              |  |  |
| F1000 FEDERAL GRANT                                                                                                    | (4,915.                                                                                                    | 33)                                                                                                    | (1,304.67               | 7) (5,162.30)                                  | (10,077.63)                                                                                                    |          |              |  |  |
| 52021 NON USC EMPLOY TRAVEL CONSULTA                                                                                                    | 4,915                                                                                                    | .33                                                                                                    | 1,304.6                 | 7 5,162.30                                     | 10,077.63                                                                                                    |          |              |  |  |
| 130200 CHEMISTRY & BIOCHEMISTRY                                                                                                    |                                                                                                    |                                                                                                    |                         |                                                |                                                                                                    |          |              |  |  |
| GL 1920 008-February as of 09/09/2020 02:22                                                                                                    | Actual Open Li<br>Balance                                                                                                    | fe to Date Cur<br>Budget                                                                                  | rent Month<br>Actual    | Fiscal Year<br>Actual                          | Life to Date<br>Actual                                                                                                    | Pre Enc. | Enc.         |  |  |
| 52022 STUDENT TRAVEL                                                                                                    | 95,653.99                                                                                                    |                                                                                                    | 2,855.33                | 22,714.72                                      | 118,368.71                                                                                                    |          |              |  |  |
| 5 DIRECT EXPENSE                                                                                                    | 95,653.99                                                                                                    |                                                                                                    | 2,855.33                | 22,714.72                                      | 118,368.71                                                                                                    |          |              |  |  |
| F1000 FEDERAL GRANT                                                                                                    | (95,653.99)                                                                                                    |                                                                                                    | (2,855.33)              | (22,714.72)                                    | (118,368.71)                                                                                                    |          |              |  |  |
| 52022 STUDENT TRAVEL                                                                                                    | 95,653.99                                                                                                    |                                                                                                    | 2,855.33                | 22,714.72                                      | 118,368.71                                                                                                    |          |              |  |  |
| 130200 CHEMISTRY & BIOCHEMISTRY                                                                                                    |                                                                                                    |                                                                                                    |                         |                                                |                                                                                                    |          |              |  |  |
| GL 1920 008-February as of<br>09/09/2020 02:22                                                                                                    | Actual Open<br>Balance                                                                                                    | Life to Date<br>Budget                                                                                    | Current Month<br>Actual | Fiscal Year<br>Actual                          | Life to Date<br>Actual                                                                                                    | Pre Enc. | Enc.         |  |  |
| 52023 EMPLOYMENT INTERVIEW TRAV                                                                                                    | /EL 1,302.73                                                                                                    |                                                                                                    |                         |                                                | 1,302.73                                                                                                    |          |              |  |  |
| 5 DIRECT EXPENSE                                                                                                    | 1,302.73                                                                                                    |                                                                                                    |                         |                                                | 1,302.73                                                                                                    |          |              |  |  |
| F1000 FEDERAL GRANT                                                                                                    | (1,302.73)                                                                                                    |                                                                                                    |                         |                                                | (1,302.73)                                                                                                    |          |              |  |  |
| 52023 EMPLOYMENT INTERVIEW TRAVEL                                                                                                    | 1,302.73                                                                                                    |                                                                                                    |                         |                                                | 1,302.73                                                                                                    |          |              |  |  |
| 130200 CHEMISTRY & BIOCHEMISTRY                                                                                                    |                                                                                                    |                                                                                                    |                         |                                                |                                                                                                    |          |              |  |  |
| GL 1920 008-February as of 09/09/2020<br>02:22                                                                                                    | Actual Open<br>Balance                                                                                                    | Life to Date<br>Budget                                                                                    | Current Month<br>Actual | Fiscal Year<br>Actual                          | Life to Date<br>Actual                                                                                                    | Pre Enc. | Enc.         |  |  |
| 52024 USC EMPLOYEE TRAVEL DOME                                                                                                    | STIC 174,307.0                                                                                                    | 501,929.00                                                                                                | 2,689.48                | 50,274.33                                      | 224,581.35                                                                                                    |          | (9,216.75)   |  |  |
| 5 DIRECT EXPENSE                                                                                                    | 174,307.0                                                                                                    | 501,929.00                                                                                                | 2,689.48                | 50,274.33                                      | 224,581.35                                                                                                    |          | (9,216.75)   |  |  |
| F1000 FEDERAL GRANT                                                                                                    | (174,307.02                                                                                                    | ) (501,929.00)                                                                                            | (2,689.48)              | (50,274.33)                                    | (224,581.35)                                                                                                    |          | 9,216.75     |  |  |
| 52024 USC EMPLOYEE TRAVEL DOMESTIC                                                                                                    | 174,307.0                                                                                                    | 2 501,929.00                                                                                              | 2,689.48                | 50,274.33                                      | 224,581.35                                                                                                    |          | (9,216.75)   |  |  |
| 130200 CHEMISTRY & BIOCHEMISTRY                                                                                                    |                                                                                                    |                                                                                                    |                         |                                                |                                                                                                    |          |              |  |  |
| GL 1920 008-February as of                                                                                                    |                                                                                                    |                                                                                                    |                         |                                                |                                                                                                    |          |              |  |  |
| 09/09/2020 02:22                                                                                                    | Actual Open<br>Balance                                                                                                    | Life to Date<br>Budget                                                                                    | Current Month<br>Actual | Fiscal Year<br>Actual                          | Life to Date<br>Actual                                                                                                    | Pre Enc. | Enc.         |  |  |
| 09/09/2020 02:22<br>52025 USC EMPLOYEE TRAVEL FOREIG                                                                                                    | Actual Open<br>Balance<br>GN 28,681.12                                                                                                    | Life to Date<br>Budget<br>95,760.00                                                                       | Current Month<br>Actual | Fiscal Year<br>Actual                          | Life to Date<br>Actual<br>28,681.12                                                                                                    | Pre Enc. | Enc.         |  |  |
| 09/09/2020 02:22<br>52025 USC EMPLOYEE TRAVEL FOREI<br>5 DIRECT EXPENSE                                                                                                    | Actual Open<br>Balance<br>GN 28,681.12<br>28,681.12                                                                                                    | Life to Date<br>Budget<br>95,760.00<br>95,760.00                                                          | Current Month<br>Actual | Fiscal Year<br>Actual                          | Life to Date<br>Actual<br>28,681.12<br>28,681.12                                                                                              | Pre Enc. | Enc.         |  |  |
| 09/09/2020 02:22<br>S2025 USC EMPLOYEE TRAVEL FOREIG<br>S DIRECT EXPENSE<br>F1000 FEDERAL GRANT                                                                                                    | Actual Open<br>Balance<br>GN 28,681.12<br>28,681.12<br>(28,681.12)                                                                                                    | Life to Date<br>Budget<br>95,760.00<br>95,760.00<br>(95,760.00)                                           | Current Month<br>Actual | Fiscal Year<br>Actual                          | Life to Date<br>Actual<br>28,681.12<br>28,681.12<br>(28,681.12)                                                                               | Pre Enc. | Enc.         |  |  |
| 09/09/2020 02:22<br>S2025 USC EMPLOYEE TRAVEL FOREM<br>5 DIRECT EXPENSE<br>F1000 FEDERAL GRANT<br>S2025 USC EMPLOYEE TRAVEL FOREIGN                                                                                                    | Actual Open<br>Balance<br>GN 28,081.12<br>28,081.12<br>(28,081.12)<br>28,081.12                                                                                                    | Life to Date<br>Budget<br>95,760.00<br>95,760.00<br>(95,760.00)<br>95,760.00                              | Current Month<br>Actual | Fiscal Year<br>Actual                          | Life to Date<br>Actual<br>28,681.12<br>28,681.12<br>(28,681.12)<br>28,681.12                                                                  | Pre Enc. | Enc.         |  |  |
| 09/09/2020 02:22<br>52025 USC EMPLOYEE TRAVEL FOREIG<br>5 DIRECT EXPENSE<br>F1000 FEDERAL GRANT<br>52025 USC EMPLOYEE TRAVEL FOREIGN<br>130200 CHEMISTRY & BIOCHEMISTRY                                                                                                    | Actual Open<br>Balance<br>GN 28,681.12<br>28,681.12<br>(28,681.12)<br>28,681.12                                                                                                    | Life to Date<br>Budget<br>95,760.00<br>95,760.00<br>(95,760.00)<br>95,760.00                              | Current Month<br>Actual | Fiscal Year<br>Actual                          | Life to Date<br>Actual<br>28,681.12<br>28,681.12<br>(28,681.12)<br>28,681.12                                                                  | Pre Enc. | Enc.         |  |  |
| 09/09/2020 02:22<br>52025 USC EMPLOYEE TRAVEL FOREIG<br>5 DIRECT EXPENSE<br>F1000 FEDERAL GRANT<br>52025 USC EMPLOYEE TRAVEL FOREIGN<br>130200 CHEMISTRY & BIOCHEMISTRY<br>GL 1920 008-February as of<br>09/09/2020 02:22                                                                                                    | Actual Open<br>Balance                                                                                                    | Life to Date<br>Budget<br>95,760.00<br>(95,760.00)<br>95,760.00<br>ife to Date<br>Budget                  | Current Month<br>Actual | Fiscal Year<br>Actual<br>Fiscal Year<br>Actual | Life to Date<br>Actual<br>28,681.12<br>28,681.12<br>(28,681.12)<br>28,681.12<br>Life to Date<br>Actual                                        | Pre Enc. | Enc.<br>Enc. |  |  |
| 09/09/2020 02:22<br>52025 USC EMPLOYEE TRAVEL FOREIG<br>5 DIRECT EXPENSE<br>F1000 FEDERAL GRANT<br>52025 USC EMPLOYEE TRAVEL FOREIGN<br>130200 CHEMISTRY & BIOCHEMISTRY<br>GL 1920 008-February as of<br>09/09/2020 02:22<br>52026 MOTOR POOL CHARGES                                                                        | Actual Open<br>Balance<br>GN 28,681.12<br>28,681.12<br>(28,681.12)<br>28,681.12<br>28,681.12<br>28,681.12<br>28,681.12<br>28,681.12<br>28,681.12                                                                                                    | Life to Date<br>Budget<br>95,760.00<br>95,760.00<br>(95,780.00)<br>95,760.00<br>ife to Date Cur<br>Budget | Current Month<br>Actual | Fiscal Year<br>Actual<br>Fiscal Year<br>Actual | Life to Date<br>Actual<br>28,681.12<br>(28,681.12)<br>(28,681.12)<br>28,681.12<br>Life to Date<br>Actual<br>655.41                            | Pre Enc. | Enc.         |  |  |
| 09/09/2020 02:22<br>52025 USC EMPLOYEE TRAVEL FOREIG<br>5 DIRECT EXPENSE<br>F1000 FEDERAL GRANT<br>52025 USC EMPLOYEE TRAVEL FOREIGN<br>130200 CHEMISTRY & BIOCHEMISTRY<br>GL 1920 008-February as of<br>09/09/2020 02:22<br>52026 MOTOR POOL CHARGES<br>5 DIRECT EXPENSE                                                    | Actual Open<br>Balance<br>GN 28,081.12<br>28,081.12<br>(28,081.12)<br>28,081.12<br>28,081.12<br>2 | Life to Date<br>Budget<br>95,760.00<br>(95,760.00)<br>95,760.00<br>ife to Date<br>Budget                  | Current Month<br>Actual | Fiscal Year<br>Actual                          | Life to Date<br>Actual<br>28,681.12<br>(28,681.12)<br>28,681.12<br>28,681.12<br>28,681.12<br>28,681.12<br>28,681.12<br>28,681.12<br>28,681.12 | Pre Enc. | Enc.<br>Enc. |  |  |
| 09/09/2020 02:22<br>52025 USC EMPLOYEE TRAVEL FOREIR<br>5 DIRECT EXPENSE<br>F1000 FEDERAL GRANT<br>52025 USC EMPLOYEE TRAVEL FOREIGN<br>130200 CHEMISTRY & BIOCHEMISTRY<br>GL 1920 008-February as of<br>09/09/2020 02:22<br>52026 MOTOR POOL CHARGES<br>5 DIRECT EXPENSE<br>F1000 FEDERAL GRANT                             | Actual Open<br>Balance<br>GN 28,681.12<br>28,681.12<br>(28,681.12)<br>28,681.12<br>28,681.12<br>2 | Life to Date<br>Budget<br>95,760.00<br>(95,780.00)<br>95,760.00<br>ife to Date Cur<br>Budget              | Current Month<br>Actual | Fiscal Year<br>Actual                          | Life to Date<br>Actual<br>28,681.12<br>(28,681.12<br>(28,681.12<br>28,681.12<br>28,681.12<br>565,61<br>655,61<br>(655,61)                     | Pre Enc. | Enc.         |  |  |
| 09/09/2020 02:22<br>S2025 USC EMPLOYEE TRAVEL FOREIG<br>5 DIRECT EXPENSE<br>F1000 FEDERAL GRANT<br>52025 USC EMPLOYEE TRAVEL FOREIGN<br>130200 CHEMISTRY & BIOCHEMISTRY<br>GL 1920 008-February as of<br>09/09/2020 02:22<br>S2026 MOTOR POOL CHARGES<br>5 DIRECT EXPENSE<br>F1000 FEDERAL GRANT<br>52026 MOTOR POOL CHARGES | Actual Open<br>Balance<br>GN 28,081.12<br>28,081.12<br>(28,081.12)<br>28,081.12<br>28,081.12<br>2 | Life to Date<br>Budget<br>95,760.00<br>(95,760.00)<br>95,760.00<br>ife to Date<br>Budget                  | Current Month<br>Actual | Fiscal Year<br>Actual                          | Life to Date<br>Actual<br>28,681.12<br>(28,681.12)<br>28,681.12<br>28,681.12<br>28,681.12<br>655.41<br>655.41<br>(655.41)<br>655.41           | Pre Enc. | Enc.         |  |  |

Note: Any totals in the Encumbrance column indicates that there is pending liquidation of travel.

You can search by **Operating Unit, Fund, and Account** for fiscal period **Current**.

| BOUTH CAROLINA HUB - | Finance Intranet - GL SUMMARY | Sign out                |
|----------------------|-------------------------------|-------------------------|
| Operating Unit       | Product (Term)                | Total 1                 |
| CL049                |                               | Account ~               |
| Department           | Project BU                    | Total 2                 |
|                      |                               | None ~                  |
| Fund                 | Project                       | Total 3                 |
| F%                   |                               | None ~                  |
| Fund Group           | Activity                      | Total 4                 |
|                      |                               | None 🗸                  |
| Class                | CFDA                          | Total 5                 |
|                      |                               | None 🗸                  |
| Account              | Contract                      | Total 6                 |
| 5%                   |                               | None ~                  |
| Account Type         | Sponsor                       | Total 7                 |
|                      |                               | None ~                  |
| Account Category     | State Project                 | Burst                   |
|                      |                               | None 🗸                  |
| Account Subcategory  | Special Filter                | Fiscal Period           |
|                      | None ~                        | GL Current [OPEN]       |
| Account Tree         | Show BUD000                   |                         |
|                      |                               |                         |
|                      | Submit Clear CSV              | C University of South C |

The returned data is showing every expense that has occurred on the entire operating units F-Funds. Click any of the hyperlinks to drill down into the transaction.

| Note: Onl | y a sampling | of the expense | accounts are show | in the screenshot below. |
|-----------|--------------|----------------|-------------------|--------------------------|
|-----------|--------------|----------------|-------------------|--------------------------|

| GL-Current [OPEN] as of 09/09/2020<br>02:23 | Actual Open<br>Balance | Life to Date<br>Budget | Current Month<br>Actual | Fiscal Year<br>Actual | Life to Date<br>Actual | Pre Enc. | Enc.         |
|---------------------------------------------|------------------------|------------------------|-------------------------|-----------------------|------------------------|----------|--------------|
| 51900 FRINGE BENEFITS                       | 190,697.20             | 236,535.00             |                         | 2,792.29              | 193,489.49             |          |              |
| 51901 STATE RETIREMENT STATE EMPLOYE        | 32.84                  |                        |                         |                       | 32.84                  |          |              |
| 51995 FRINGE EXPENSES BUDGET                |                        | 25,355.00              |                         |                       |                        |          |              |
| 52000 CONTRACTUAL SERVICES                  |                        | 71,755.00              |                         |                       |                        |          |              |
| 52010 FREIGHT, EXPRESS AND DELIVERIES       | 21,228.15              |                        |                         |                       | 21,226.15              |          |              |
| 52021 NON USC EMPLOY TRAVEL CONSULTA        | 22,897.72              |                        |                         |                       | 22,897.72              |          |              |
| 52022 STUDENT TRAVEL                        | 2,898.29               |                        |                         |                       | 2,898.29               |          |              |
| 52024 USC EMPLOYEE TRAVEL DOMESTIC          | 19,983.05              | 47,651.00              |                         |                       | 19,983.05              |          |              |
| 52025 USC EMPLOYEE TRAVEL FOREIGN           |                        | 7,500.00               |                         |                       |                        |          |              |
| 52030 TELEPHONE AND NETWORK                 |                        | 984.00                 |                         |                       |                        |          |              |
| 52031 TELEPHONE TOLL CHARGES                | 179.51                 |                        |                         |                       | 179.51                 |          |              |
| 52034 TELEPHONE AND NETWORK PARTS &         | 34,000.00              |                        |                         |                       | 34,000.00              |          |              |
| 52051 PRINTING-USC WORK                     | 129.00                 |                        |                         |                       | 129.00                 |          |              |
| 52070 CONTRACTUAL SERVICES                  | 45,568.53              | 29,464.00              |                         |                       | 45,568.53              |          |              |
| 52073 CONSULTANTS                           | 197,812.50             | 270,157.00             |                         | 37,000.00             | 234,812.50             |          |              |
| 52075 CONTRACTED SER ANIMAL CARE            | 134,072.36             |                        |                         |                       | 134,072.36             |          |              |
| 52076 CONT SERV SUBRECIPIENTS-FIRST         | 225,000.00             | 225,000.00             |                         |                       | 225,000.00             |          |              |
| 52084 OTHER CONT SERV SUBRECIPIENTS-        | 5,945,310.01           | 8,037,854.00           | 20,444.32               | 636,265.94            | 6,581,575.95           |          | 1,607,573.74 |

You can search by **Operating Unit, Fund, and Account** and total, organize, the data by **Fund (Total 1)** and **Account (Total 2)** for fiscal period **2021 August**.

| SOUTH CAROLINA HUB - | Finance Intranet - GL SUMMARY | Sign out                |
|----------------------|-------------------------------|-------------------------|
| Operating Unit       | Product (Term)                | Total 1                 |
| CL049                |                               | Fund 🗸 🗸                |
| Department           | Project BU                    | Total 2                 |
|                      |                               | Account 🗸               |
| Fund                 | Project                       | Total 3                 |
| F%                   |                               | None ~                  |
| Fund Group           | Activity                      | Total 4                 |
|                      |                               | None ~                  |
| Class                | CFDA                          | Total 5                 |
|                      |                               | None ~                  |
| Account              | Contract                      | Total 6                 |
| 5%                   |                               | None ~                  |
| Account Type         | Sponsor                       | Total 7                 |
|                      |                               | None ~                  |
| Account Category     | State Project                 | Burst                   |
|                      |                               | None ~                  |
| Account Subcategory  | Special Filter                | Fiscal Period           |
|                      | None ~                        | GL 2021 002-August 🗸    |
| Account Tree         | Show BUD000                   |                         |
|                      | —                             |                         |
|                      | Submit Clear CSV              | C University of South C |

The returned data is showing every expense that has occurred on the entire operating units F-Funds by organized by fund and account, providing more detail. Click any of the hyperlinks to drill down into the transaction.

**Note:** Only a sampling of the expense accounts are shown in the screenshot below.

| GL 2021 002-August as of 09/09/2020<br>02:23 | Actual Open<br>Balance | Life to Date<br>Budget | Current Month<br>Actual | Fiscal Year<br>Actual | Life to Date<br>Actual | Pre Enc. | Enc.           |
|----------------------------------------------|------------------------|------------------------|-------------------------|-----------------------|------------------------|----------|----------------|
| 53003 POSTAGE                                | 36.22                  |                        |                         |                       | 36.22                  |          |                |
| 53004 DATA PROCESSING SUPPLIES               | 445.49                 |                        |                         |                       | 445.49                 |          |                |
| 53005 FOOD SUPPLIES                          | 7,617.31               |                        |                         |                       | 7,617.31               |          |                |
| 53009 OTHER SUPPLIES                         | 9,993.31               |                        |                         |                       | 9,993.31               |          |                |
| 53019 EDUC SUPP ANIMAL PROCUREMENT           | 1,512.37               |                        |                         |                       | 1,512.37               |          |                |
| 53020 EDUC SUPP ANIMAL FOOD                  | 4,790.76               |                        |                         |                       | 4,790.76               |          |                |
| 53030 COMPUTER HARDWARE UNDER \$5,000        | 2,986.20               |                        |                         |                       | 2,986.20               |          |                |
| 54014 RENTS-NON STATE OWNED REAL PRO         |                        | 43,000.00              |                         |                       |                        |          |                |
| 54015 RENTALS                                | 32,154.11              |                        |                         |                       | 32,154.11              |          |                |
| 54114 SUBSCRIPTION FEES, NON-LIBRARY         | 214.20                 |                        |                         |                       | 214.20                 |          |                |
| 54197 BAD DEBT EXPENSE - CGA                 | 5,183.31               |                        |                         |                       | 5,183.31               |          |                |
| 54525 GRADUATE ASSISTANT TUITION SUP         | 13,564.00              | 8,744.00               |                         |                       | 13,564.00              |          |                |
| 54530 STIPENDS/FELLOWSHIPS-NON REPOR         | 18,000.00              | 57,218.00              |                         |                       | 18,000.00              |          |                |
| 54531 STIPENDS/FELLOWSHIPS REPORTABL         |                        | 5,000.00               |                         |                       |                        |          |                |
| 54534 INCENTIVE OVER 50.00                   | 600.00                 | 3,190.00               |                         |                       | 600.00                 |          |                |
| 54541 TRAVEL-PARTICIPANTS NON REPORT         | 184,196.70             | 355,000.00             | 3,000.00                | 3,000.00              | 187,196.70             |          |                |
| 56000 CAPITALIZED EQUIPMENT                  |                        |                        |                         |                       |                        |          |                |
| 56203 TECHNOLOGY & EQUIPMENT                 |                        | 320,000.00             |                         |                       |                        |          |                |
| 59990 INDIRECT COST RECOVERY                 | 672,981.62             | 774,920.00             | 17,515.18               | 19,859.33             | 692,840.95             |          |                |
| F1000 FEDERAL GRANT                          | (8,472,707.67)         | (11,467,084.31)        | (424,679.67)            | (686,805.16)          | (9,159,512.83)         |          | (1,628,018.06) |